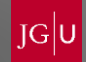

## Einführung in JOGUStINe WiSe 20/21

1

B. Sc. Chemie / B. Sc. Biomedizinische Chemie

## Studienbüro Chemie

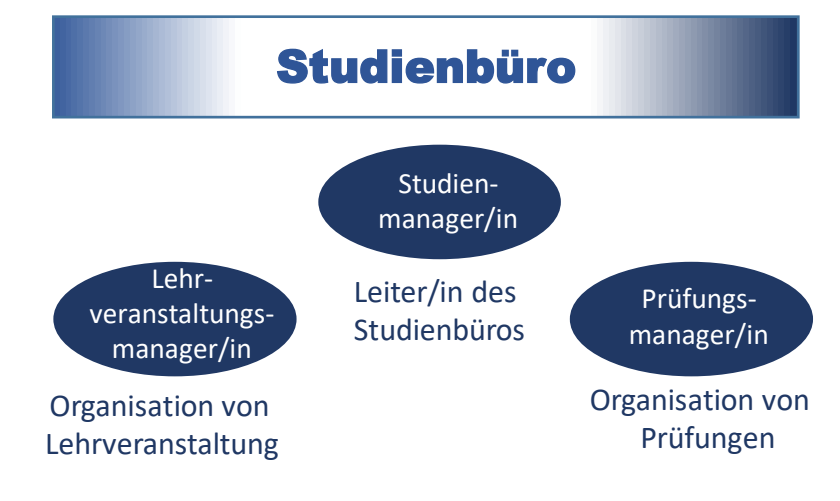

Ansprechpartner:

Studienmanagerin (Maja Gedig) Lehrveranstaltungsmanagerin (Ann-Christin Sckwenk) Prüfungsmanagerin (Monika Zangenfeind)

Kontakt:

zurzeit kein persönlicher Kontakt möglich per Mail:**studienbuero-chemie@uni-mainz.de** telefonisch: <u>06131/39-20207</u> (Frau Schwenk) <u>06131/39-26141</u> (Frau Gedig)

## Homepage des Studienbüros Chemie

- Die Homepage des Studienbüros Chemie finden Sie unter folgendem Link: <u>https://studienbuero.chemie.uni-mainz.de/</u>
- Inhalte:

Studienverlaufsplan Modulhandbuch Prüfungsordnung Downloadbereich für Formulare Präsentation der Einführungsveranstaltung Stundenplan für Studierende des ersten Semesters

## Weitere Anlaufstellen im Fachbereich 09

- Studienfachberatung
   Beratung zu fachspezifischen Themen (z. Bsp. Aufbau und Inhalte des Studiums, Studienplanung)
  - Studiengang B. Sc. und M. Sc. Chemie Prof. Dr. Gerald Hinze und Dr. Dieter Schollmeyer (E-Mail: <u>studienfachberatung-chemie@uni-mainz.de</u>)
  - Studiengang B. Sc. und M. Sc. Biomedizinische Chemie Dr. Johannes Liermann und Dr. Rolf Postina (E-Mail: <u>studienfachberatung-bmc@uni-mainz.de</u>)
- Allgemeine Studierendenberatung
   Boratung von nicht fachborzogenen Thoma

Beratung von nicht-fachbezogenen Themen (z. Bsp. bei persönlichen, familiären und finanziellen Problemen)

- Dr. Sandra Schellack (E-Mail: <u>schellack@uni-mainz.de</u>)
- Fachschaft Chemie (z. Bsp. Orientierungshilfe f
  ür Erstsemesterstudierende, persönliche Beratung, Vertretung studentischer Interessen)
  - E-Mail: <u>fs-chemie@uni-mainz.de</u>

## Struktur der uniweiten Anmeldephasen

#### uniweite Anmeldephasen für Lehrveranstaltungen

Allgemeine Hauptanmeldephase (An- und Abmeldung möglich)

- 22.06.2020 (13:00 Uhr) 16.07.2020 (13:00 Uhr)
- findet in den letzten drei Wochen der Vorlesungszeit des vorhergehenden Semesters statt und ist f
  ür bereits immatrikulierte Studierende vorgesehen.

Zweite Anmeldephase (An- und Abmeldung möglich)

- Mo., 26.10.2020 (13:00 Uhr) Do., 29.10.2020 (13:00 Uhr)
- findet eine Woche vor Vorlesungsbeginn (Einführungswoche) statt und ist die für Erstsemester, Fach- bzw. Hochschulwechsler/innen relevante Anmeldephase. Die 2. Anmeldephase kann aber auch von allen anderen Studierenden genutzt werden.

Dritte Anmeldephase/ Restplatzvergabe (An- und Abmeldung möglich)

- Mo., 02.11.2020 (13:00 Uhr) Fr., 06.11.2020 (21:00 Uhr)
- Die 3. Anmeldephase ist die so genannte Restplatzvergabe. In dieser Zeit werden die übrig gebliebenen Veranstaltungsplätze vergeben. Die 3. Anmeldephase kann von allen Studierenden genutzt werden.

## Struktur der uniweiten Anmeldephasen

#### uniweite Anmeldephasen für Prüfungen

- 11:01-2021/13:00 Uhr 25.01.2021/13:00 Uhr
- Die zweiwöchigen Anmeldephasen f
  ür Pr
  üfungen finden in der Regel sechs Wochen nach Vorlesungsbeginn statt.
- Innerhalb der Prüfungsanmeldephase ist eine An- und Abmeldung von Prüfungen möglich.

## Besonderheiten in der Chemie / Biomedizinische Chemie

Anmeldephasen für Lehrveranstaltungen der Chemie / Biomedizinischen Chemie

- Bei der dritten Anmeldephase handelt es sich nicht um eine Restplatzvergabe, sondern um eine ganz normale Anmeldephase !!!
- Für die Anmeldung von Praktika in der Chemie ist eine Anmeldung nicht in allen drei Anmeldephasen möglich. Für die Praktika gibt es jeweils eine individuelle Anmeldephase.

#### Anmeldephasen für Prüfungen der Chemie / Biomedizinischen Chemie

- Sofern Nachklausuren angeboten werden, gibt es für die Nachklausuren eine gesonderte Anmeldephase.
- Für mündliche Prüfungen erfolgt die Anmeldung nicht über JOGUStINe, sondern über das Studienbüro Chemie.

# Welche Module / Lehrveranstaltungen sollen im 1. Semester gewählt werden ?

 Wählen Sie nur die Module inklusive den zugehörigen Lehrveranstaltungen aus, die gemäß dem Studienverlaufsplan für das 1. Semester vorgesehen sind.

#### M. 09.032. 200 Modul Allgemeine und Anorganische Chemie

09.032.000 Vorlesung Allgemeine und Anorganische Chemie 09.032.010 Übungen zur Vorlesung Allgemeine und Anorganische Chemie

#### M.09.032.202 Grundmodul Anorganische Chemie

09.032.030 Seminar zum Praktikum Anorganische und Analytische Chemie 1 09.032.020 Praktikum Anorganische und Analytische Chemie 1 (finden beide direkt im Anschluss an die vorlesungsfreie Zeit im Feb/ März 2021 statt.)

#### M. 08.105.1081 Modul Mathematik für Naturwissenschaftler

08.105.1090 Vorlesung/ Übung Mathematik für Naturwissenschaftler 1

#### M.08.128.1145 Modul Physik für Chemiker

08.128.010 Vorlesung/ Übung Experimentalphysik 1 für Chemiker

## Für welche Lehrveranstaltungen muss man sich in JOGUStINe anmelden ?

| Modul                                                                            | zugehörige Lehrveranstaltungen |                                                                                         | Anmeldung in JOGUStINe                                    |  |
|----------------------------------------------------------------------------------|--------------------------------|-----------------------------------------------------------------------------------------|-----------------------------------------------------------|--|
|                                                                                  | ·                              | I                                                                                       |                                                           |  |
| Modul Einführung in die<br>Allgemeine und Anorganische<br>Chemie<br>M.09.032.200 | 09.032.000                     | Vorlesung Allgemeine und Anorganische<br>Chemie                                         | Ja                                                        |  |
|                                                                                  | 09.032.010                     | Übungen zur Vorlesung Allgemeine und<br>Anorganische Chemie<br>Gruppe A, B, C, D oder E | Ja                                                        |  |
|                                                                                  |                                |                                                                                         |                                                           |  |
| Grundmodul Anorganische<br>Chemie<br>M.09.032.202                                | 09.032.020                     | Praktikum Anorganische und Analytische<br>Chemie 1                                      | Nein                                                      |  |
|                                                                                  | 09.032.030                     | Seminar zum Praktikum Anorganische und<br>Analytische Chemie 1                          | Ja                                                        |  |
|                                                                                  | 1                              | •                                                                                       |                                                           |  |
| Modul Mathematik für                                                             | 08.105.1090                    | Vorlesung Mathematik für<br>Naturwissenschaftler I                                      | Ja                                                        |  |
| M.08.105.1081                                                                    |                                | Übungen zur Vorlesungen Mathematik für<br>Naturwissenschaftler I                        | Nein<br>Die Übungen werden in JOGUStINe nicht abgebildet. |  |
|                                                                                  |                                |                                                                                         |                                                           |  |
| Modul Physik für Chemiker                                                        | 08.128.1030                    | Experimentalphysik 1 für Chemiker                                                       | Ja                                                        |  |
| M.08.128.1145                                                                    |                                | Übungen zur Vorlesung<br>Experimentalphysik 1                                           | Nein<br>Die Übungen werden in JOGUStINe nicht abgebildet  |  |

## Systemnachrichten

- Das Studienbüro und Dozenten verschicken sogenannte Systemnachrichten via JOGUStINe, die im JGU Message Center gebündelt werden.
- Unter folgendem Link: <u>https://message.uni-mainz.de</u> können Sie sich im JGU Message Center einloggen und unter dem Menüpunkt "Benachrichtungen" folgende Einstellungen auswählen:

| ≡ le ∩ ,o        | HANNES GUTENBERG<br>UNIVERSITÄT MAINZ                                                                                                    |
|------------------|----------------------------------------------------------------------------------------------------|
| Überblick        | Benachrichtungen                                                                                                    |
| Nachrichten      | Senachrichtungen                                                                                                    |
| <b>S</b><br>Feed | <ul> <li>Ich möchte eine tägliche Zusammenfassung per EMail zugesandt bekommen</li> <li>Ich möchte eine wöchentliche Zusammenfassung per EMail zugesandt bekommen</li> <li>Nachrichten automatisch an meine E-Mailadresse weiterleiten und als gelesen markieren</li> </ul> |
| Meine Themen     |                                                                                                    |
| Themen           |                                                                                                    |
| Benachrichtungen |                                                                                                    |

Informationen zur Weiterleitung der Mails, die auf Ihre Uni-Mailadresse ankommen, an Ihre private E-Mail Adresse finden Sie unter folgendem Link: <u>https://www.zdv.uni-mainz.de/mailweiterleitung/</u>

 Schritt 1: Anmeldung im Webportal JOGUStINe,geben Sie oben rechts den Benutzernamen und das Passwort Ihres Uni-Accounts ein und klicken Sie anschließend auf die Schaltfläche "Anmelden".

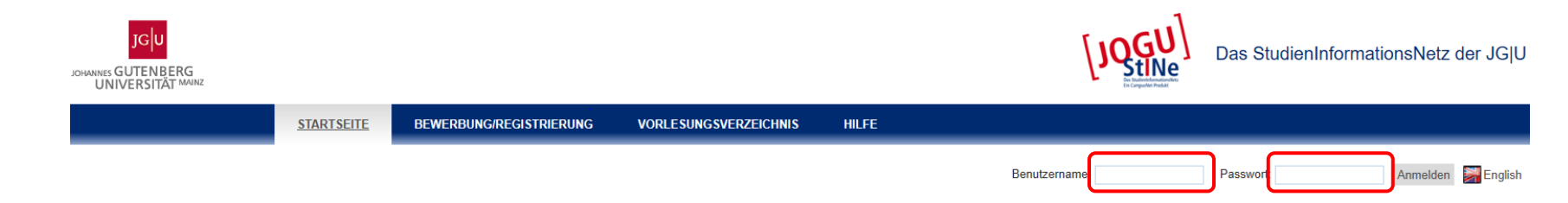

• Schritt 2: Wählen Sie den Menüpunkt "Studium" aus.

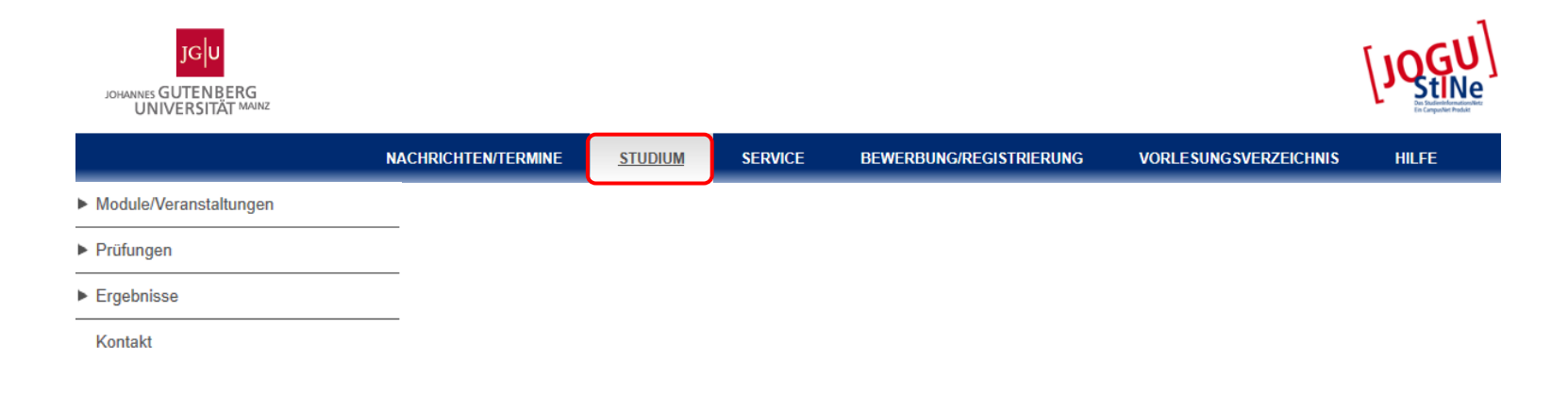

 Schritt 3: Wählen Sie im linken Navigationsmenü den Punkt "Module/ Veranstaltungen" und "Anmeldung" aus. Wählen Sie darunter den Menüpunkt "Modul-/Veranstaltungsanmeldung" aus.

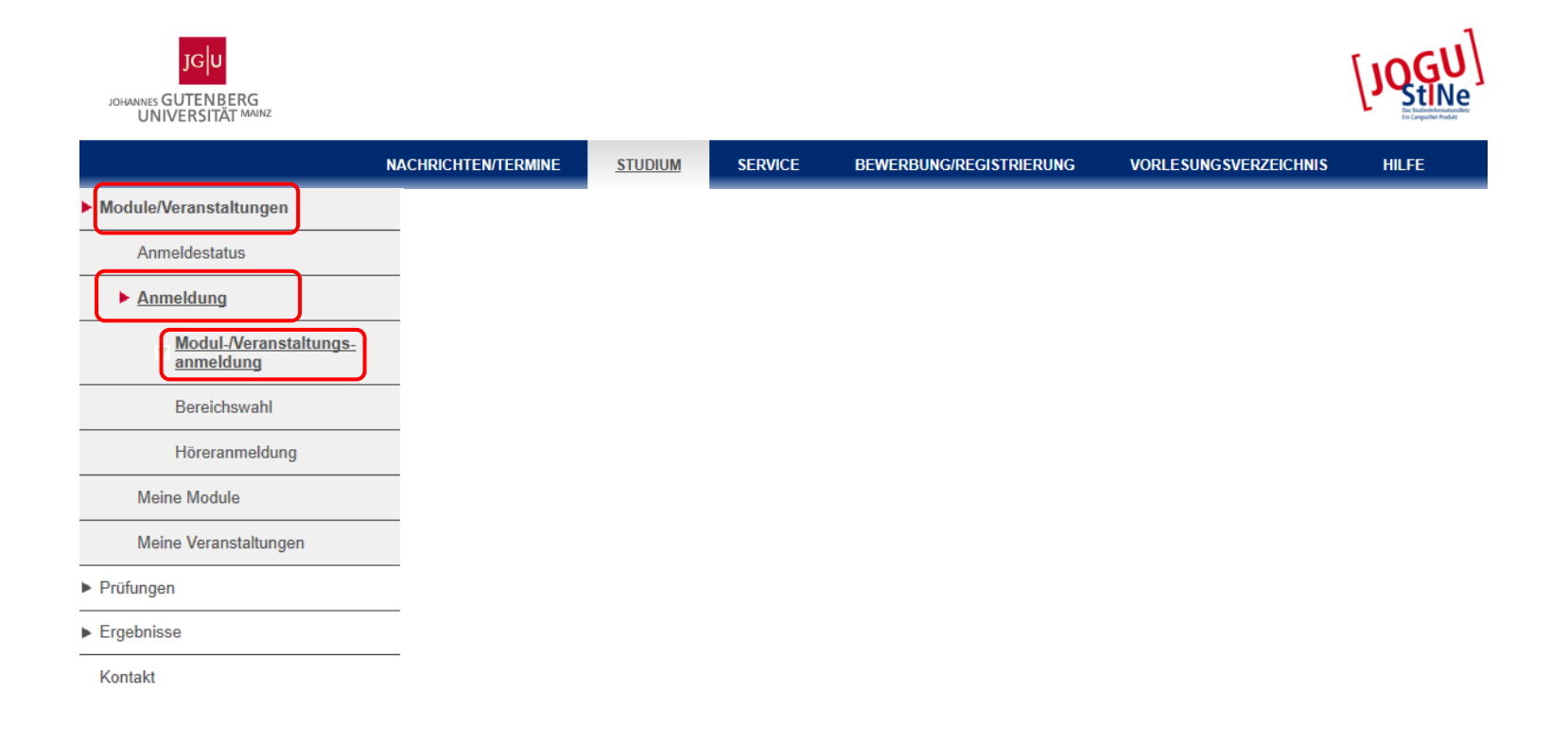

• Schritt 4: Wählen Sie das gewünschte Modul aus.

#### Anmeldung zu Modulen und Veranstaltungen

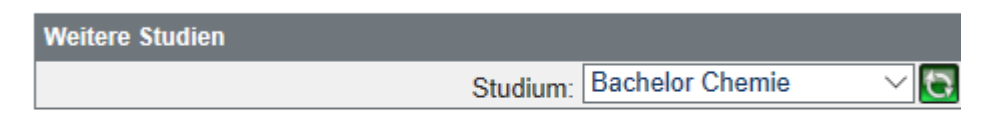

#### Bachelor Chemie >

- · Einführung in die Allgemeine und Anorganische Chemie
- Grundmodul Anorganische Chemie
- Mathematik f
  ür Naturwissenschaftler
- · Physik für Chemiker
- Grundmodul Physikalische Chemie
- · Einführung in die Organische Chemie
- Grundlagenseminare
- Grundmodul Organische Chemie
- Analytische Chemie
- · Fortgeschrittenenmodul Anorganische Chemie
- Fortgeschrittenenmodul Organische Chemie
- · Fortgeschrittenenmodul Physikalische Chemie
- Wahlpflichtmodule

• Schritt 5: Melden Sie sich für das Modul an, in dem Sie die Schaltfläche "Anmelden" auswählen.

| Anmeldung zu Modulen und Veranstaltungen                                                                                                    |                                |  |  |
|----------------------------------------------------------------------------------------------------|--------------------------------|--|--|
| Veranstaltung<br>Dozenten<br>Zeitraum<br>Anmeldegruppe<br>Standort                                                                                                    | Anmeld. bis<br>Max.Teiln. Anm. |  |  |
| M.09.032.200 Einführung in die Allgemeine und Anorganische Chemie (SoSe 2020)<br>Univ-Prof. Dr. Angela Möller; UnivProf. Dr. Wolfgang Tremel                                    | 08.04.2020                     |  |  |
| 09.032.000 Vorlesung Allgemeine und Anorganische Chemie                                                                                                    |                                |  |  |
| 09.032.000 Vorlesung Allgemeine und Anorganische Chemie<br>Univ-Prof. Dr. Angela Möller; UnivProf. Dr. Wolfgang Tremel<br>Di, 21. Apr. 2020 [12:00] - Fr, 10. Jul. 2020 [12:00] | 08.04.2020<br>-   68           |  |  |
| 09.032.010 Übungen zur Vorlesung Allgemeine und Anorganische Chemie<br>(Prüfungen: Klausuren (Studienleistung))                                                                 |                                |  |  |
| 09.032.010 Übungen zur Vorlesung Allgemeine und Anorganische Chemie<br>Univ-Prof. Dr. Angela Möller; UnivProf. Dr. Wolfgang Tremel                                              | 08.04.2020<br>-   51           |  |  |

• Schritt 6: Klicken Sie auf die Schaltfläche "Weiter".

#### Modulanmeldung

|              |                                                      | E Weiter |
|--------------|------------------------------------------------------|----------|
| Nr.          | M.09.032.200                                         |          |
| Name         | Einführung in die Allgemeine und Anorganische Chemie |          |
| Studium      | Bachelor Chemie                                      |          |
| Nr.          | Name                                                 |          |
| M.09.032.200 | Einführung in die Allgemeine und Anorganische Chemie |          |

• Schritt 7: Wählen Sie die Schaltfläche "Abschicken" aus.

#### Modulanmeldung

#### Hinweis:

Bitte überprüfen Sie die angezeigten Anmeldungsdaten. Bestätigen Sie, um sich anzumelden.

| Nr.          | M.09.032.200                                         |                      |       |
|--------------|------------------------------------------------------|----------------------|-------|
| Name         | Einführung in die Allgemeine und Anorganische Chemie |                      |       |
| Studium      | Bachelor Chemie                                      |                      |       |
| Nr.          | Name                                                 | Prüfung (Gewichtung) | Datum |
| M.09.032.200 | Einführung in die Allgemeine und Anorganische Chemie |                      |       |

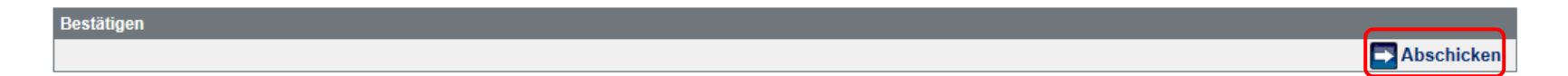

• Schritt 8: Wählen Sie die Schaltfläche "Zurück zur Anmeldung" aus.

#### Modulanmeldung

Hinweis: Ihre Anmeldung war erfolgreich.

|              |                                                      |                      | Zurück zur Anmeldung |
|--------------|------------------------------------------------------|----------------------|----------------------|
| Nr.          | M.09.032.200                                         |                      |                      |
| Name         | Einführung in die Allgemeine und Anorganische Chemie |                      |                      |
| Studium      | Bachelor Chemie                                      |                      |                      |
| Nr.          | Name                                                 | Prüfung (Gewichtung) | Datum                |
| M.09.032.200 | Einführung in die Allgemeine und Anorganische Chemie |                      |                      |

 Schritt 9: Nachdem Sie sich f
ür das Modul angemeldet haben, erscheint der Anmeldebutton f
ür die zugeh
örigen Lehrveranstaltungen des Moduls. Melden Sie sich nun f
ür die Vorlesung Allgemeine und Anorganische Chemie an, in dem Sie auf "Anmelden" klicken.

#### Anmeldung zu Modulen und Veranstaltungen

| Anmeldung zu Modulen und Veranstaltungen                                                                                                    |                                |          |
|----------------------------------------------------------------------------------------------------|--------------------------------|----------|
| Veranstaltung<br>Dozenten<br>Zeitraum<br>Anmeldegruppe<br>Standort                                                                                                    | Anmeld. bis<br>Max.Teiln. Anm. |          |
| M.09.032.200 Einführung in die Allgemeine und Anorganische Chemie (SoSe 2020)<br>Univ-Prof. Dr. Angela Möller; UnivProf. Dr. Wolfgang Tremel                                    | 08.04.2020                     | Abmelden |
| 09.032.000 Vorlesung Allgemeine und Anorganische Chemie                                                                                                    |                                |          |
| 09.032.000 Vorlesung Allgemeine und Anorganische Chemie<br>Univ-Prof. Dr. Angela Möller; UnivProf. Dr. Wolfgang Tremel<br>Di, 21. Apr. 2020 [12:00] - Fr, 10. Jul. 2020 [12:00] | 08.04.2020<br>-   68           | Anmelden |
| 09.032.010 Übungen zur Vorlesung Allgemeine und Anorganische Chemie<br>(Prüfungen: Klausuren (Studienleistung))                                                                 |                                |          |
| 09.032.010 Übungen zur Vorlesung Allgemeine und Anorganische Chemie<br>Univ-Prof. Dr. Angela Möller; UnivProf. Dr. Wolfgang Tremel                                              | 08.04.2020<br>-   51           | Anmelden |

• Schritt 10: Wählen Sie die Schaltfläche "Weiter" aus.

#### Veranstaltungsanmeldung

|                     |                                                                                                    |                 | E Weiter |
|---------------------|----------------------------------------------------------------------------------------------------|-----------------|----------|
| Nr.                 | 09.032.000                                                                                            |                 |          |
| Name                | Vorlesung Allgemeine und Anorganische Chemie                                                          |                 |          |
| Im Rahmen von Modul | M.09.032.200 Einführung in die Allgemeine und Anorganische Chemie                                     |                 |          |
| Studium             | Bachelor Chemie                                                                                       |                 |          |
| Nr.                 | Name<br>Zeitraum                                                                                      | Max.Teiln. Anm. |          |
| 09.032.000          | Vorlesung Allgemeine und Anorganische Chemie<br>Di, 21. Apr. 2020 [12:00] - Fr, 10. Jul. 2020 [12:00] | -   68          |          |

• Schritt 11: Wählen Sie die Schaltfläche "Abschicken" aus.

#### Veranstaltungsanmeldung

#### Hinweis:

Bitte überprüfen Sie die angezeigten Anmeldungsdaten. Bestätigen Sie, um sich anzumelden.

| Nr.                 | 09.032.000                                                                                            |                 |                      |       |
|---------------------|----------------------------------------------------------------------------------------------------|-----------------|----------------------|-------|
| Name                | Vorlesung Allgemeine und Anorganische Chemie                                                          |                 |                      |       |
| Im Rahmen von Modul | M.09.032.200 Einführung in die Allgemeine und Anorganisch                                             | he Chemie       |                      |       |
| Studium             | Bachelor Chemie                                                                                       |                 |                      |       |
| Nr.                 | Name<br>Zeitraum                                                                                      | Max.Teiln. Anm. | Prüfung (Gewichtung) | Datum |
| 09.032.000          | Vorlesung Allgemeine und Anorganische Chemie<br>Di, 21. Apr. 2020 [12:00] - Fr, 10. Jul. 2020 [12:00] | -   68          |                      |       |

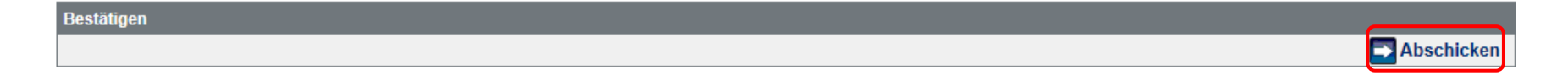

• Schritt 12: Wählen Sie die Schaltfläche "Zurück zur Anmeldung" aus.

#### Veranstaltungsanmeldung

#### Hinweis:

Ihre Anmeldung war erfolgreich.

|                     |                                                                                                    |                 | Zurück z             | ur Anmeldung |
|---------------------|----------------------------------------------------------------------------------------------------|-----------------|----------------------|--------------|
| Nr.                 | 09.032.000                                                                                            |                 |                      |              |
| Name                | Vorlesung Allgemeine und Anorganische Chemie                                                          |                 |                      |              |
| Im Rahmen von Modul | M.09.032.200 Einführung in die Allgemeine und Anorganische Chem                                       | ie              |                      |              |
| Studium             | Bachelor Chemie                                                                                       |                 |                      |              |
| Nr.                 | Name<br>Zeitraum                                                                                      | Max.Teiln. Anm. | Prüfung (Gewichtung) | Datum        |
| 09.032.000          | Vorlesung Allgemeine und Anorganische Chemie<br>Di, 21. Apr. 2020 [12:00] - Fr, 10. Jul. 2020 [12:00] | - 69            |                      |              |

 Schritt 13: Die Anmeldung f
ür die Vorlesung war erfolgreich. Melden Sie sich nun f
ür die 
Übungen zur Vorlesung Allgemeine und Anorganische Chemie an.

| Weitere Studien          |                   |
|--------------------------|-------------------|
| Studium: Bachelor Chemie | ✓ ➡ Aktualisieren |
|                          |                   |

#### Bachelor Chemie 🗧 Einführung in die Allgemeine und Anorganische Chemie

| Anmeldung zu Modulen und Veranstaltungen                                                                        |                                |          |
|----------------------------------------------------------------------------------------------------|--------------------------------|----------|
| Veranstaltung<br>Dozenten<br>Zeitraum<br>Anmeldegruppe<br>Standort                                              | Anmeld. bis<br>Max.Teiln. Anm. |          |
| M.09.032.200 Einführung in die Allgemeine und Anorganische Chemie (SoSe 2020)                                   |                                |          |
| Univ-Prof. Dr. Angela Möller; UnivProf. Dr. Wolfgang Tremel                                                     | 08.04.2020                     | Abmelden |
| 09.032.000 Vorlesung Allgemeine und Anorganische Chemie                                                         |                                |          |
| 09.032.000 Vorlesung Allgemeine und Anorganische Chemie                                                         |                                |          |
| Univ-Prof. Dr. Angela Möller; UnivProf. Dr. Wolfgang Tremel                                                     | 08.04.2020                     | Abmelden |
| Di, 21. Apr. 2020 [12:00] - Fr, 10. Jul. 2020 [12:00]                                                           | -103                           | _        |
| 09.032.010 Übungen zur Vorlesung Allgemeine und Anorganische Chemie<br>(Prüfungen: Klausuren (Studienleistung)) |                                |          |
| 09.032.010 Übungen zur Vorlesung Allgemeine und Anorganische Chemie                                             | 08 04 2020                     |          |
| Univ-Prof. Dr. Angela Möller; UnivProf. Dr. Wolfgang Tremel                                                     | -   51                         | Anmelden |

• Schritt 14: Wählen Sie die Schaltfläche "Weiter" aus.

#### Veranstaltungsanmeldung

|                     |                                                                                                    | E Weiter        |
|---------------------|----------------------------------------------------------------------------------------------------|-----------------|
| Nr.                 | 09.032.010                                                                                                    |                 |
| Name                | Übungen zur Vorlesung Allgemeine und Anorganische Chemie                                                           |                 |
| Im Rahmen von Modul | M.09.032.200 Einführung in die Allgemeine und Anorganische Chemie                                                  |                 |
| Studium             | Bachelor Chemie                                                                                                    |                 |
| Nr.                 | Name<br>Zeitraum                                                                                                   | Max.Teiln. Anm. |
| 09.032.010          | Übungen zur Vorlesung Allgemeine und Anorganische Chemie                                                           | -   51          |
|                     | Übungen zur Vorlesung Allgemeine und Anorganische Chemie                                                           | -   51          |
|                     | Übungen zur Vorlesung Allgemeine und Anorganische Chemie A<br>Di, 21. Apr. 2020 [14:00] - Di, 7. Jul. 2020 [16:00] | -   51          |
|                     | Übungen zur Vorlesung Allgemeine und Anorganische Chemie B<br>Di, 21. Apr. 2020 [16:00] - Di, 7. Jul. 2020 [18:00] | -   51          |
|                     | Übungen zur Vorlesung Allgemeine und Anorganische Chemie C<br>Di, 21. Apr. 2020 [16:00] - Di, 7. Jul. 2020 [18:00] | -   51          |
|                     | Übungen zur Vorlesung Allgemeine und Anorganische Chemie D<br>Mi, 22. Apr. 2020 [15:00] - Mi, 8. Jul. 2020 [17:00] | -   51          |
|                     | Übungen zur Vorlesung Allgemeine und Anorganische Chemie E<br>Mi, 22. Apr. 2020 [16:00] - Mi, 8. Jul. 2020 [18:00] | -   51          |

 Schritt 15: Wählen Sie die Schaltfläche "Abschicken" aus. Die Auswahl einer Übungsgruppen ist nicht möglich. Sie werden einer Übungsgruppe zugeteilt.

#### Veranstaltungsanmeldung

#### Hinweis:

Bitte überprüfen Sie die angezeigten Anmeldungsdaten. Bestätigen Sie, um sich anzumelden.

| Nr.                 | 09.032.010                                                                                                    |                 |                      |       |
|---------------------|----------------------------------------------------------------------------------------------------|-----------------|----------------------|-------|
| Name                | Übungen zur Vorlesung Allgemeine und Anorganische Chemie                                                           |                 |                      |       |
| Im Rahmen von Modul | M.09.032.200 Einführung in die Allgemeine und Anorganische Chemie                                                  |                 |                      |       |
| Studium             | Bachelor Chemie                                                                                                    |                 |                      |       |
| Nr.                 | Name<br>Zeitraum                                                                                                   | Max.Teiln. Anm. | Prüfung (Gewichtung) | Datum |
| 09.032.010          | Übungen zur Vorlesung Allgemeine und Anorganische Chemie                                                           | -   51          |                      |       |
|                     | Übungen zur Vorlesung Allgemeine und Anorganische Chemie                                                           | -   102         |                      |       |
|                     | Übungen zur Vorlesung Allgemeine und Anorganische Chemie A<br>Di, 21. Apr. 2020 [14:00] - Di, 7. Jul. 2020 [16:00] | -   102         |                      |       |
|                     | Übungen zur Vorlesung Allgemeine und Anorganische Chemie B<br>Di, 21. Apr. 2020 [16:00] - Di, 7. Jul. 2020 [18:00] | -   102         |                      |       |
|                     | Übungen zur Vorlesung Allgemeine und Anorganische Chemie C<br>Di, 21. Apr. 2020 [16:00] - Di, 7. Jul. 2020 [18:00] | -   102         |                      |       |
|                     | Übungen zur Vorlesung Allgemeine und Anorganische Chemie D<br>Mi, 22. Apr. 2020 [15:00] - Mi, 8. Jul. 2020 [17:00] | -   102         |                      |       |
|                     | Übungen zur Vorlesung Allgemeine und Anorganische Chemie E<br>Mi, 22. Apr. 2020 [16:00] - Mi, 8. Jul. 2020 [18:00] | -   102         |                      |       |
|                     | Übungen zur Vorlesung Allgemeine und Anorganische Chemie F<br>Do, 23. Apr. 2020 [14:00] - Do, 9. Jul. 2020 [16:00] | -   102         |                      |       |
|                     | Übungen zur Vorlesung Allgemeine und Anorganische Chemie G<br>Do, 23. Apr. 2020 [16:00] - Do, 9. Jul. 2020 [18:00] | -   102         |                      |       |

Bestätigen

Abschicken

• Schritt 16: Wählen Sie die Schaltfläche "Zurück zur Anmeldung" aus.

#### Veranstaltungsanmeldung

Hinweis: Ihre Anmeldung war erfolgreich.

|                     |                                                                                                    |                 | Zurück zu            | r Anmeldung |
|---------------------|----------------------------------------------------------------------------------------------------|-----------------|----------------------|-------------|
| Nr.                 | 09.032.010                                                                                                    |                 |                      |             |
| Name                | Übungen zur Vorlesung Allgemeine und Anorganische Chemie                                                           |                 |                      |             |
| Im Rahmen von Modul | M.09.032.200 Einführung in die Allgemeine und Anorganische Chemie                                                  |                 |                      |             |
| Studium             | Bachelor Chemie                                                                                                    |                 |                      |             |
| Nr.                 | Name<br>Zeitraum                                                                                                   | Max.Teiln. Anm. | Prüfung (Gewichtung) | Datum       |
| 09.032.010          | Übungen zur Vorlesung Allgemeine und Anorganische Chemie                                                           | -   52          |                      |             |
|                     | Übungen zur Vorlesung Allgemeine und Anorganische Chemie                                                           | -   104         |                      |             |
|                     | Übungen zur Vorlesung Allgemeine und Anorganische Chemie A<br>Di, 21. Apr. 2020 [14:00] - Di, 7. Jul. 2020 [16:00] | -   104         |                      |             |
|                     | Übungen zur Vorlesung Allgemeine und Anorganische Chemie B<br>Di, 21. Apr. 2020 [16:00] - Di, 7. Jul. 2020 [18:00] | -   104         |                      |             |
|                     | Übungen zur Vorlesung Allgemeine und Anorganische Chemie C<br>Di, 21. Apr. 2020 [16:00] - Di, 7. Jul. 2020 [18:00] | -   104         |                      |             |
|                     | Übungen zur Vorlesung Allgemeine und Anorganische Chemie D<br>Mi, 22. Apr. 2020 [15:00] - Mi, 8. Jul. 2020 [17:00] | -   104         |                      |             |
|                     | Übungen zur Vorlesung Allgemeine und Anorganische Chemie E<br>Mi, 22. Apr. 2020 [16:00] - Mi, 8. Jul. 2020 [18:00] | -   104         |                      |             |
|                     | Übungen zur Vorlesung Allgemeine und Anorganische Chemie F<br>Do, 23. Apr. 2020 [14:00] - Do, 9. Jul. 2020 [16:00] | -   104         |                      |             |
|                     | Übungen zur Vorlesung Allgemeine und Anorganische Chemie G<br>Do, 23. Apr. 2020 [16:00] - Do, 9. Jul. 2020 [18:00] | - 104           |                      |             |

 Schritt 17: Die Anmeldung der Übungen zur Vorlesung Allgemeine und Anorganische Chemie war erfolgreich.

#### Anmeldung zu Modulen und Veranstaltungen

Weitere Studien
Studium: Bachelor Chemie

#### Bachelor Chemie 🗧 Einführung in die Allgemeine und Anorganische Chemie

| Anmeldung zu Modulen und Veranstaltungen                                                                        |                                |            |
|----------------------------------------------------------------------------------------------------|--------------------------------|------------|
| Veranstaltung<br>Dozenten<br>Zeitraum<br>Anmeldegruppe<br>Standort                                              | Anmeld. bis<br>Max.Teiln. Anm. |            |
| M.09.032.200 Einführung in die Allgemeine und Anorganische Chemie (SoSe 2020)                                   |                                | -          |
| Univ-Prof. Dr. Angela Möller; UnivProf. Dr. Wolfgang Tremel                                                     | 08.04.2020                     | Abmelden   |
| 09.032.000 Vorlesung Allgemeine und Anorganische Chemie                                                         |                                |            |
| 09.032.000 Vorlesung Allgemeine und Anorganische Chemie                                                         |                                |            |
| Univ-Prof. Dr. Angela Möller; UnivProf. Dr. Wolfgang Tremel                                                     | 08.04.2020                     |            |
| Di, 21. Apr. 2020 [12:00] - Fr, 10. Jul. 2020 [12:00]                                                           | -103                           | _          |
| 09.032.010 Übungen zur Vorlesung Allgemeine und Anorganische Chemie<br>(Prüfungen: Klausuren (Studienleistung)) |                                |            |
| 09.032.010 Übungen zur Vorlesung Allgemeine und Anorganische Chemie                                             | 08 04 2020                     | _          |
| Univ-Prof. Dr. Angela Möller; UnivProf. Dr. Wolfgang Tremel                                                     | -   52                         | - Abmelden |
|                                                                                                    |                                |            |

Wichtig:

Für die Übungen zur Vorlesung Allgemeine und Anorganische Chemie gibt es keine dritte Anmeldephase. Melden Sie sich bitte bis spätestens 29.10.2020/ 13:00 Uhr für die Übungen zur Vorlesung Allgemeine und Anorganische Chemie an.

- Hinweise zum Modul Mathematik f
  ür Naturwissenschaftler
- (1) Dieses Modul erstreckt sich über das 1. und das 2. Semester. Wenn Sie sich für das Modul angemeldet haben bekommen Sie in JOGUStINe alle Lehrveranstaltungen dieses Moduls angezeigt. Melden Sie sich nur für die Lehrveranstaltung an, die für das 1. Semester vorgesehen ist.

| Anmeldung zu Modulen und Veranstaltungen                                   |                                |          |  |  |
|----------------------------------------------------------------------------|--------------------------------|----------|--|--|
| Veranstaltung<br>Dozenten<br>Zeitraum<br>Anmeldegruppe<br>Standort         | Anmeld. bis<br>Max.Teiln. Anm. |          |  |  |
| M.08.105.1081 Mathematik für Naturwissenschaftler (SoSe 2020)<br>N.N.      | 17.04.2020                     | Anmelden |  |  |
| 08.105.1090 Mathematik für Naturwissenschaftler I<br>(Prüfungen: Klausur)  |                                |          |  |  |
| 08.105.1090 Mathematik für Naturwissenschaftler I                          |                                |          |  |  |
| Dr. Cynthia Hog-Angeloni                                                   | 17.04.2020                     |          |  |  |
| Mi, 15. Apr. 2020 [08:00] - Mi, 8. Jul. 2020 [10:00]                       |                                |          |  |  |
| 08.105.1095 Mathematik für Naturwissenschaftler II<br>(Prüfungen: Klausur) |                                |          |  |  |
| 08.105.1095 Mathematik für Naturwissenschaftler II                         |                                |          |  |  |
| UnivProf. Dr. Alan Rendall                                                 | 17.04.2020<br>-   167          |          |  |  |
| Fr, 17. Apr. 2020 [10:00] - Fr, 10. Jul. 2020 [12:00]                      |                                |          |  |  |

- Hinweise zum Modul Mathematik für Naturwissenschaftler
- (2) Für die Vorlesung Mathematik für Naturwissenschaftler I ist auch noch eine Anmeldung in der 3. Anmeldephase möglich. Analog zur Chemie handelt es sich bei der 3. Anmeldephase ebenfalls nicht um eine Restplatzvergabe.
- (3) Bei Problemen mit der Anmeldung müssen Sie sich an das Studienbüro Mathematik wenden, da das Studienbüro Chemie über keine Zugriffsrechte auf fachfremde Lehrveranstaltungen verfügt.
- (4) E-Mail Adresse des Studienbüros Mathematik: <u>studienbuero-mathematik@uni-mainz.de</u>

#### Hinweise zum Modul Physik für Chemiker

(1) Diese Modul erstreckt sich über das 1. und das 2. Semester. Wenn Sie sich für das Modul angemeldet haben bekommen Sie in JOGUStINe alle Lehrveranstaltungen dieses Moduls angezeigt. Melden Sie sich nur für die Lehrveranstaltung an, die für das 1. Semester vorgesehen ist.

| Anmeldung zu Modulen und Veranstaltungen                                                                                                    |                                |
|----------------------------------------------------------------------------------------------------|--------------------------------|
| Veranstaltung<br>Dozenten<br>Zeitraum<br>Anmeldegruppe<br>Standort                                                                                                    | Anmeld. bis<br>Max.Teiln. Anm. |
| M.08.128.1145 Physik für Chemiker (SoSe 2020)<br>N.N.                                                                                                    | 08.04.2020                     |
| 08.128.020 Experimentalphysik 2<br>(Prüfungen: Klausur)                                                                                                    |                                |
| 08.128.020 Experimentalphysik 2<br>UnivProf. Dr. Sebastian Böser<br>Di, 14. Apr. 2020 [14:00] - Do, 9. Jul. 2020 [14:00]<br>08.128.1030 Experimentalphysik 1 für Chemiker<br>(Prüfungen: Klausur) | 08.04.2020<br>-   181          |
| 08.128.010 Experimentalphysik 1<br>UnivProf. Dr. Randolf Pohl<br>Di, 14. Apr. 2020 [08:00] - Mi, 8. Jul. 2020 [12:00]                                                                             | 08.04.2020<br>-   44           |
| 08.128.214 Grundpraktikum für Chemiker<br>(Prüfungen: Testat)                                                                                                    |                                |
| 08.128.214 Grundpraktikum für Chemiker<br>UnivProf. Dr. Michael Wurm<br>Mo, 20. Apr. 2020 [12:00] - Mo, 6. Jul. 2020 [16:00]                                                                      | 06.02.2020<br>-   76           |

- Hinweise zum Modul Physik für Chemiker
- (2) Für die Vorlesung Experimentalphysik 1 für Chemiker ist auch noch eine Anmeldung in der 3. Anmeldephase möglich. Analog zur Chemie handelt es sich bei der 3. Anmeldephase ebenfalls nicht um eine Restplatzvergabe.
- (3) Bei Problemen mit der Anmeldung müssen Sie sich an das Studienbüro Physik wenden, da das Studienbüro Chemie über keine Zugriffsrechte auf fachfremde Lehrveranstaltungen verfügt.
- (4) E-Mail Adresse des Studienbüros Physik: studienbuero-physik@uni-mainz.de

- Hinweise zum Grundmodul Anorganische Chemie
- (1) Diese Modul erstreckt sich über das 1. und das 3. Semester. Wenn Sie sich für das Modul angemeldet haben bekommen Sie in JOGUStINe alle Lehrveranstaltungen dieses Moduls angezeigt. Melden Sie sich nur für die Lehrveranstaltungen an, die für das 1. Semester (Ausnahme Praktikum Anorganische und Analytische Chemie 1) vorgesehen sind.

| Anmeldung zu Modulen und Veranstaltungen                                                |                                |
|-----------------------------------------------------------------------------------------|--------------------------------|
| Veranstaltung<br>Dozenten<br>Zeitraum<br>Anmeldegruppe<br>Standort                      | Anmeld. bis<br>Max.Teiln.]Anm. |
| M.09.032.202 Grundmodul Anorganische Chemie (SoSe 2020)<br>UnivProf. Dr. Eva Rentschler | 08.04.2020                     |
| 09.032.020 Praktikum Anorganische und Analytische Chemie 1<br>(Prüfungen: Teilnahme)    |                                |
| 09.032.020 Praktikum Anorganische und Analytische Chemie 1                              |                                |
| Univ-Prof. Dr. Angela Möller; Dr. Rudolf Robelek; UnivProf. Dr. Wolfgang Tremel         |                                |
| 09.032.030 Seminar zum Praktikum Anorganische und Analytische Chemie 1                  |                                |
| 09.032.030 Seminar zum Praktikum Anorganische und Analytische Chemie 1                  |                                |
| Dr. Rudolf Robelek                                                                      | 08.04.2020                     |
| Mo, 27. Apr. 2020 [14:00] - Mo, 6. Jul. 2020 [16:00]                                    |                                |
| 09.032.060 Vorlesung Anorganische Chemie 2                                              |                                |
| 09.032.060 Vorlesung Anorganische Chemie 2                                              |                                |
| UnivProf. Dr. Eva Rentschler                                                            | 08.04.2020                     |
| Mo, 20. Apr. 2020 [09:00] - Do, 9. Jul. 2020 [14:00]                                    | 100                            |
| 09.032.070 Übungen zur Vorlesung Anorganische Chemie 2                                  |                                |
| 09.032.070 Übungen zur Vorlesung Anorganische Chemie 2                                  | 08.04.2020                     |
| UnivProf. Dr. Eva Rentschler                                                            | -   55                         |
| 09.032.080 Praktikum Anorganische Chemie 2<br>(Prüfungen: Teilnahme)                    |                                |
| 09.032.080 Praktikum Anorganische Chemie 2                                              | 31.03.2020                     |
| Dr. Christoph Förster; UnivProf. Dr. Katja Heinze; UnivProf. Dr. Eva Rentschler         | -   52                         |
| 09.032.090 Seminar zum Praktikum Anorganische Chemie 2                                  |                                |

- Hinweise zum Grundmodul Anorganische Chemie
- (2) Für das Praktikum Anorganische und Analytische Chemie 1 ist eine Anmeldung in JOGUStINe nicht möglich, da Sie zum jetzigen Zeitpunkt die Zugangsvoraussetzung nicht erfüllen. In JOGUStINe wird fälschlicherweise ein Anmeldebutton angezeigt.

| Anmeldung zu Modulen und Veranstaltungen                                                                                                    |                                |          |  |  |  |
|----------------------------------------------------------------------------------------------------|--------------------------------|----------|--|--|--|
| Veranstaltung<br>Dozenten<br>Zeitraum<br>Anmeldegruppe<br>Standort                                                                            | Anmeld. bis<br>Max.Teiln. Anm. |          |  |  |  |
| M.09.032.202 Grundmodul Anorganische Chemie (SoSe 2020)<br>UnivProf. Dr. Eva Rentschler                                                       | 08.04.2020                     | Abmelden |  |  |  |
| 09.032.020 Praktikum Anorganische und Analytische Chemie 1<br>(Prüfungen: Teilnahme)                                                          |                                |          |  |  |  |
| 09.032.020 Praktikum Anorganische und Analytische Chemie 1<br>Univ-Prof. Dr. Angela Möller; Dr. Rudolf Robelek; UnivProf. Dr. Wolfgang Tremel |                                | Anmelden |  |  |  |

- Hinweise zum Grundmodul Anorganische Chemie
- (3) Wenn Sie für das Praktikum Anorganische und Analytische Chemie 1 die Schaltfläche "Anmelden" auswählen wird Ihnen angezeigt, dass eine Anmeldung nicht möglich ist.

#### Zurück zur Anmeldung Nr. 09.032.020 Praktikum Anorganische und Analytische Chemie 1 Name M.09.032.202 Grundmodul Anorganische Chemie Im Rahmen von Modul Studium **Bachelor Chemie** Name Max.Teiln.|Anm. Nr. Zeitraum Keine laufende Anmeldefrist 09.032.020 Praktikum Anorganische und Analytische Chemie 1

#### Sie können sich nicht anmelden, weil nicht alle Bedingungen erfüllt sind.

 Sofern Sie sich im Rahmen der 2. Anmeldephase f
ür Lehrveranstaltungen anmelden, sind Ihre Anmeldungen zun
ächst schwebend. Wenn Sie im linken Navigationsmen
ü den Punkt "Module/ Veranstaltungen" und "Anmeldestatus" ausw
ählen, bekommen Sie den Status Ihrer Lehrveranstaltungsanmeldung angezeigt.

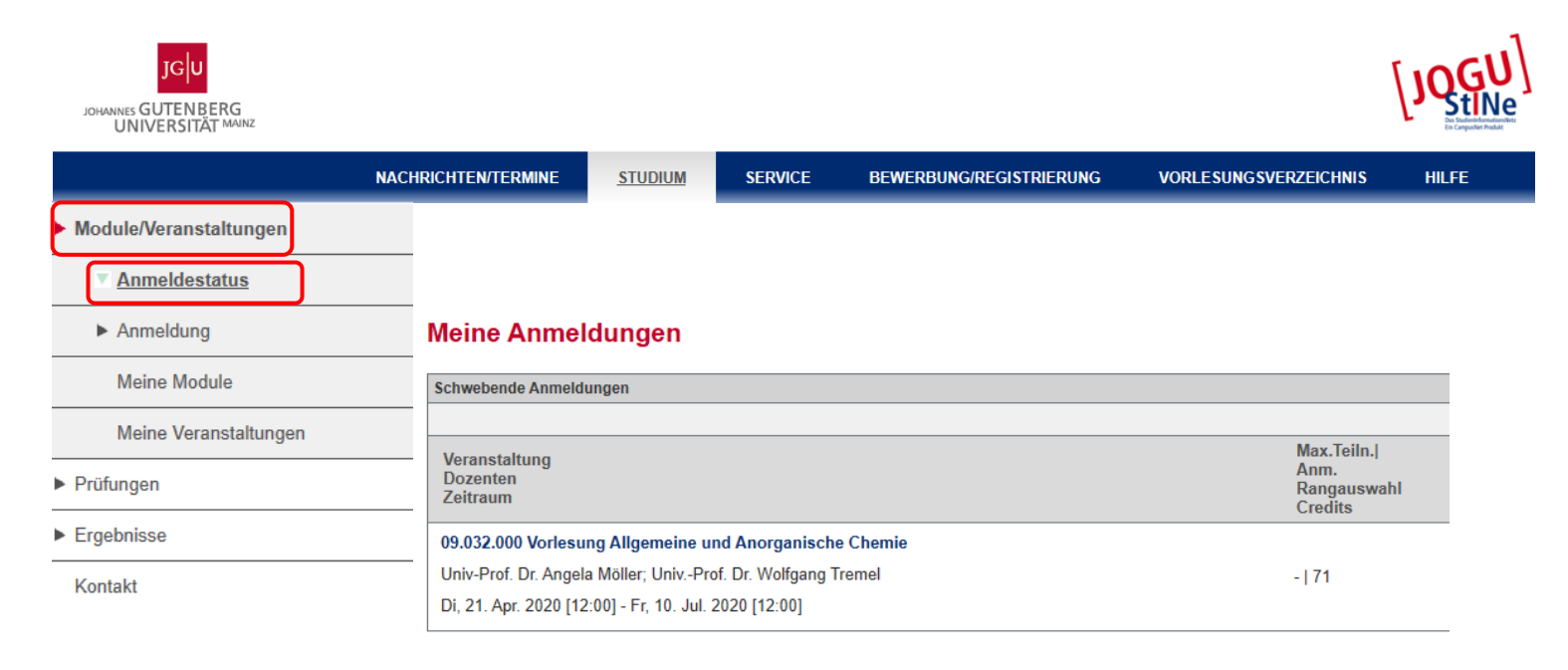

Erst nach Ablauf der 2. Anmeldephase werden Ihre Lehrveranstaltungsanmeldungen akzeptiert.

| JGU<br>JOHANNES GUTENBERG<br>UNIVERSITÄT MAINZ |                                       |                      |                    |                         |                                              | [JQGU] |
|------------------------------------------------|---------------------------------------|----------------------|--------------------|-------------------------|----------------------------------------------|--------|
|                                                | NACHRICHTEN/TERMINE                   | STUDIUM              | SERVICE            | BEWERBUNG/REGISTRIERUNG | VORLESUNGSVERZEICHNIS                        | HILFE  |
| Module/Veranstaltungen                         |                                       |                      |                    |                         |                                              |        |
| Anmeldestatus                                  |                                       |                      |                    |                         |                                              |        |
| Anmeldung                                      | Meine Anmel                           | dungen               |                    |                         |                                              |        |
| Meine Module                                   | Akzeptierte Anmeldur                  | ngen                 |                    |                         |                                              |        |
| Meine Veranstaltungen                          |                                       |                      |                    |                         |                                              |        |
| <ul> <li>Prüfungen</li> </ul>                  | Veranstaltung<br>Dozenten<br>Zeitraum |                      |                    |                         | Max. leiln. <br>Anm.<br>Rangauswa<br>Credits | hl     |
| Ergebnisse                                     | 09.032.000 Vorlesu                    | ng Allgemeine u      | Ind Anorganisch    | e Chemie                |                                              |        |
| Kontakt                                        | Univ-Prof. Dr. Angel                  | a Möller; UnivPr     | of. Dr. Wolfgang T | remel                   | -   71                                       |        |
|                                                | Di, 21. Apr. 2020 [12                 | 2:00] - Fr, 10. Jul. | 2020 [12:00]       |                         |                                              |        |

- Wenn Sie sich im Rahmen der 3. Anmeldephase f
  ür Lehrveranstaltungen anmelden, werden Ihre Lehrveranstaltungsanmeldungen sofort akzeptiert.
- Modulanmeldungen werden sofort akzeptiert, unabhängig davon in welcher Anmeldephase Sie sich angemeldet haben.

 Schritt 1: Nachdem Sie den Menüpunkt "Studium ausgewählt haben, klicken Sie im linken Navigationsmenü auf "Prüfungen" und "Prüfungsanmeldung".

| JGU<br>JOHANNES GUTENBERG<br>UNIVERSITÄT MAINZ |                     |         |         |                         |                       | [JQGU]<br>Notestand |
|------------------------------------------------|---------------------|---------|---------|-------------------------|-----------------------|---------------------|
|                                                | NACHRICHTEN/TERMINE | STUDIUM | SERVICE | BEWERBUNG/REGISTRIERUNG | VORLESUNGSVERZEICHNIS | HILFE               |
| Module/Veranstaltungen                         |                     |         |         |                         |                       |                     |
| Prüfungen                                      |                     |         |         |                         |                       |                     |
| Angemeldete<br>Prüfungen/Prüfungsliste         | _                   |         |         |                         |                       |                     |
| ► Ergebnisse<br>Kontakt                        |                     |         |         |                         |                       |                     |

- Klicken Sie auf die Schaltfläche "Anmelden" neben der gewünschten Klausur.
- Der Anmeldebutton f
  ür die Klausur ist erst in JOGUStINe ersichtlich, wenn die Anmeldephase f
  ür die Pr
  üfung l
  äuft.

| Prüfungen                                                    |                               |                   |  |  |
|--------------------------------------------------------------|-------------------------------|-------------------|--|--|
| Wählen Sie ein Semester                                      |                               |                   |  |  |
| Veranstaltungs-/Modulsemester: WiSe 2019/20 V SAktualisieren |                               |                   |  |  |
|                                                              |                               | 🔁 Meine Prüfungen |  |  |
| M.09.032.212 Analytische Chemie (PO 15/16)                   |                               |                   |  |  |
| Klausur 1. Termin                                            | Sa, 25. Apr. 2020 09:00-11:00 | Anmelden          |  |  |
| Klausur 1. Termin                                            | Sa, 8. Aug. 2020 10:00-12:00  |                   |  |  |

 Schritt 3: Die Anmeldung muss mittels der Eingabe einer Transaktionsnummer (TAN) bestätigt werden.
 Geben Sie dazu eine ungenutzte TAN von Ihrem TAN-Block ein und wählen Sie anschließend die Schaltfläche "Abschicken" aus.

| Nr.                 | M.09.032.212                               |                      |                                                           |
|---------------------|--------------------------------------------|----------------------|-----------------------------------------------------------|
| Name                | Analytische Chemie (PO 15/16)              |                      |                                                           |
| Im Rahmen von Modul | M.09.032.212 Analytische Chemie (PO 15/16) |                      |                                                           |
| Studium             | Bachelor Chemie                            |                      |                                                           |
| Nr.                 | Name                                       | Prüfung (Gewichtung) | Datum                                                     |
| M.09.032.212        | Analytische Chemie (PO 15/16)              | Klausur (100%)       | 1.Termin (25.04.20   09:00, Raum 00 319 C 01;00 315 C 03) |

| Bestätigen                                                |  |  |
|-----------------------------------------------------------|--|--|
|                                                           |  |  |
| Bitte geben Sie eine gültige TAN von Ihrem TAN-Block ein. |  |  |

Im Anschluss daran erhalten Sie die Meldung, dass Ihre Prüfungsanmeldung erfolgreich war.

• Schritt 4: Hinter der Klausur, zu der Sie sich angemeldet haben, ist nun ein Abmeldebutton ersichtlich.

| Prüfungen                                                    |                               |                   |  |  |  |
|--------------------------------------------------------------|-------------------------------|-------------------|--|--|--|
| Wählen Sie ein Semester                                      |                               |                   |  |  |  |
| Veranstaltungs-/Modulsemester: WiSe 2019/20 V SAktualisieren |                               |                   |  |  |  |
|                                                              |                               | 📑 Meine Prüfungen |  |  |  |
| M.09.032.212 Analytische Chemie (PO 15/16)                   |                               |                   |  |  |  |
| Klausur 1. Termin                                            | Sa, 25. Apr. 2020 09:00-11:00 | Abmelden          |  |  |  |
| Klausur 1. Termin                                            | Sa, 8. Aug. 2020 10:00-12:00  |                   |  |  |  |

## Informations- und Hilfeseiten von JOGUStINe

- Informationsseite f
  ür Studierende <u>https://info.jogustine.uni-mainz.de/studierende/</u>
- JOGUStINe Broschüre <u>https://info.jogustine.uni-mainz.de/files/2019/08/Jogustine\_Broschuere\_SoSe\_-2020\_compressed.pdf</u>
- JOGUStINe Faltblatt <u>https://info.jogustine.uni-mainz.de/files/2020/04/20191014\_Faltblatt\_V2\_2.pdf</u>
- kurzer Einführungsvideos zum Umgang mit dem JOGUStINe-Webportal https://info.jogustine.uni-mainz.de/studierende/informationsvideos/

## Prüfungsformen: Unterschied Studien- und Prüfungsleistung

 Studienleistungen Klausur, Übungsaufgaben, Referat, Präsentation in der Regel unbenotet gehen nicht in die Modulnote mit ein beliebig oft wiederholbar

#### Prüfungsleistung

Klausur oder mündliche Prüfung gehen in die Benotung der Modulnote mit ein können nur 2x wiederholt werden Einhalten der 2-Jahres-Frist nach dem ersten Nichtbestehen! Ansonsten Verlust des Prüfungsanspruchs Anmeldung zwingend erforderlich und verbindlich, d.h. bei Nichterscheinen wird Anmeldeversuch als Fehlversuch gewertet

## Prüfungsformen: Unterschied Studien- und Prüfungsleistung

| Modul                                        | Studienleistung                                                             | Prüfungsleistung                |
|----------------------------------------------|-----------------------------------------------------------------------------|---------------------------------|
| Einführung in die Allg.<br>und Anorg. Chemie | 6 Online Tests                                                              | Klausur                         |
| Grundmodul<br>Anorganische Chemie            | Kolloquium zum<br>Praktikum Anorg.<br>Chemie 2                              | Mündliche Prüfung               |
| Mathematik für<br>Naturwissenschaftler       | Erfolgreiche Teilnahme<br>an den Übungen                                    | 2 Klausuren                     |
| Physik für Chemiker                          | Erfolgreiche Teilnahme<br>an den Übungen<br>Klausur<br>Experimentalphysik 1 | Klausur<br>Experimentalphysik 2 |

# Vielen Dank für Ihre Aufmerksamkeit und einen guten Studienstart!